## Ausgangssituation: 3 Ellipsen

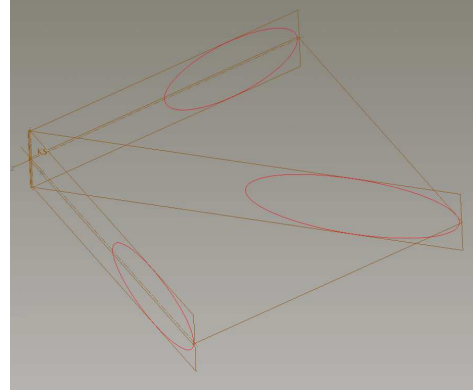

## Menü Einfügen > Verbund > Fläche >

| M | enü-Manager     |
|---|-----------------|
| • | VERBUNDOPT      |
|   | Parallel        |
|   | Rotation        |
|   | Allgemein       |
|   | Skizzenebene    |
|   | Projektion      |
|   | Schnitt ausw    |
| ļ | Schn skizzieren |
|   | Fertig          |
|   | Abbruch         |

> mit Fertig bestätigen >

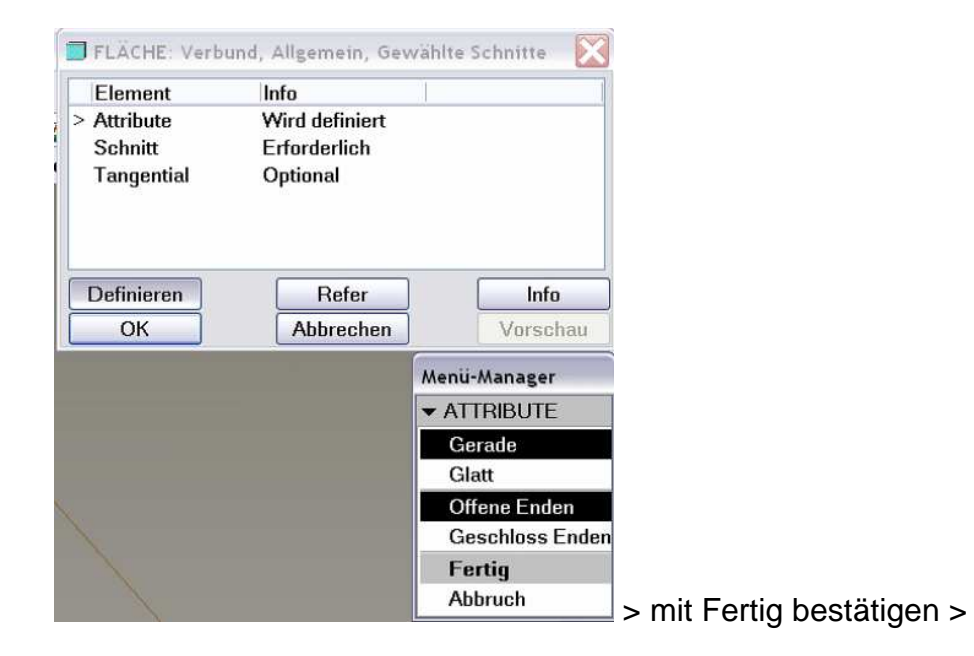

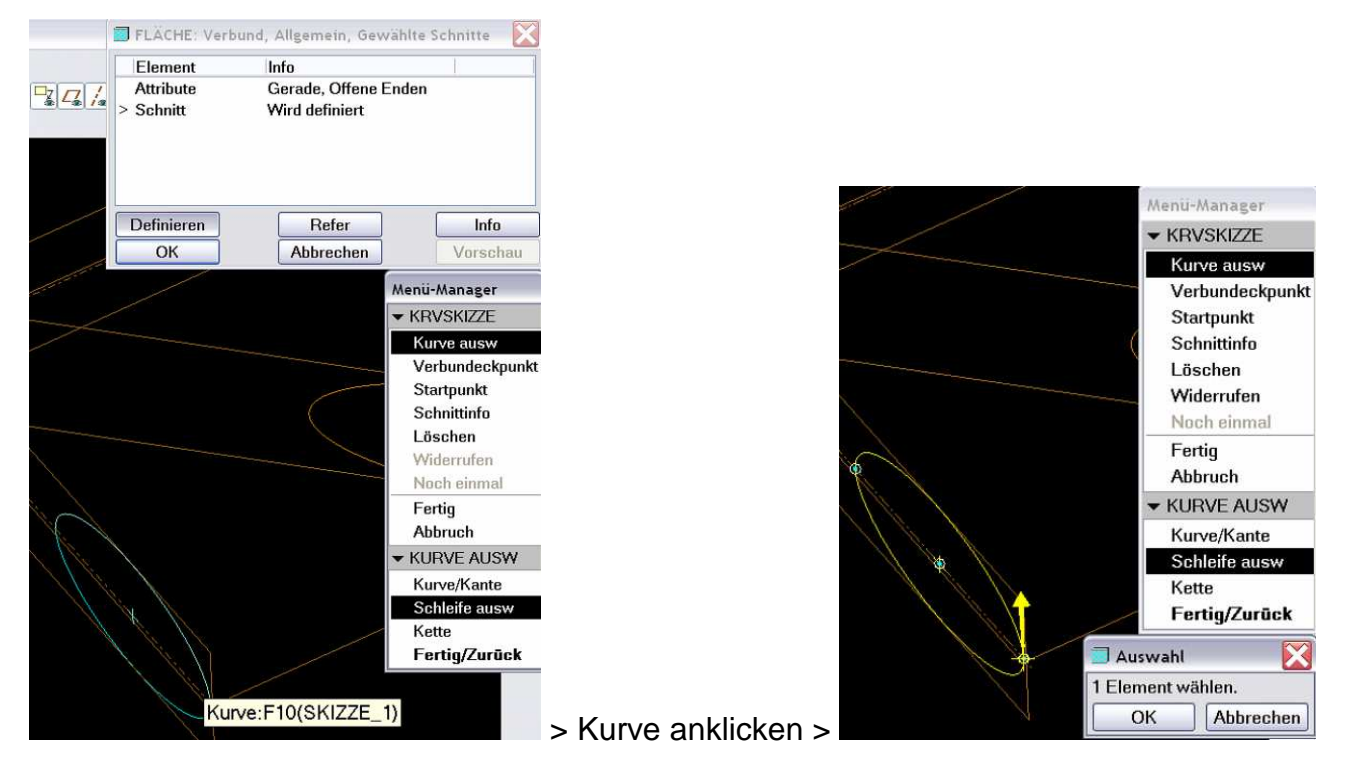

> Fertig/Zurück > Fertig (Jetzt geht es automatisch zum 2. Schnitt) >

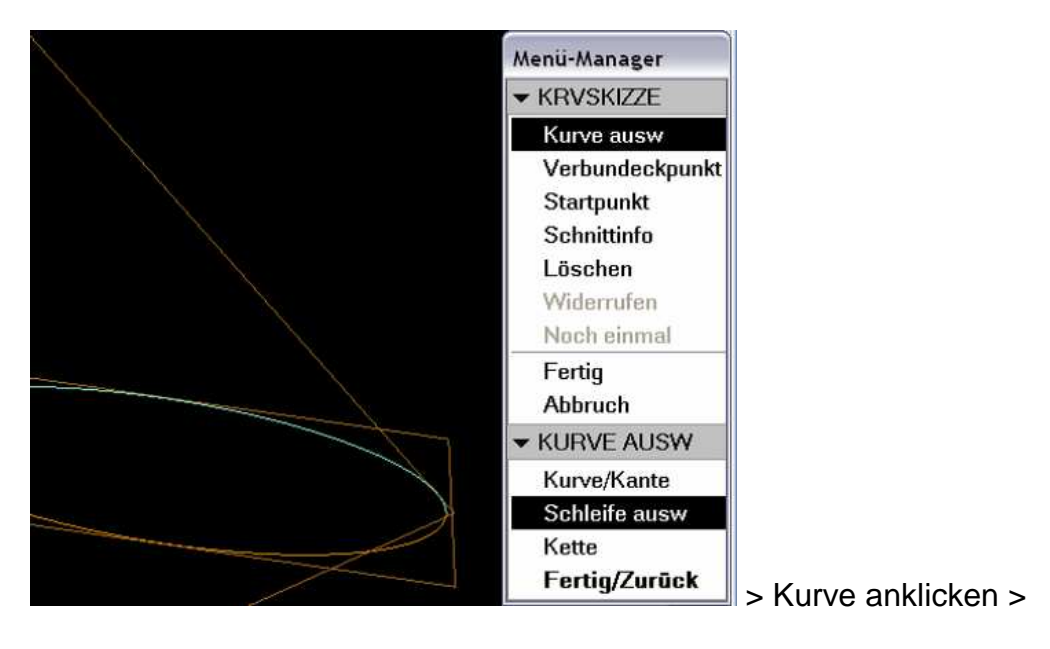

## > Fertig/Zurück > Fertig >

| Select an entity to specify an entity loop, surface to specify a contour or sketched curve feature to specify contours. | Wert akzentier |
|----------------------------------------------------------------------------------------------------|----------------|
| ♦ Weiter zum nächsten Schnitt? (J/N):                                                                                   | Ja Nein -      |

Soll ein dritter Schnitt wie in diesem Fall eingefügt werden, muss in der Statuszeile auf **Ja** geklickt werden, dann geht es weiter wie bei den vorherigen beiden Schnitten:

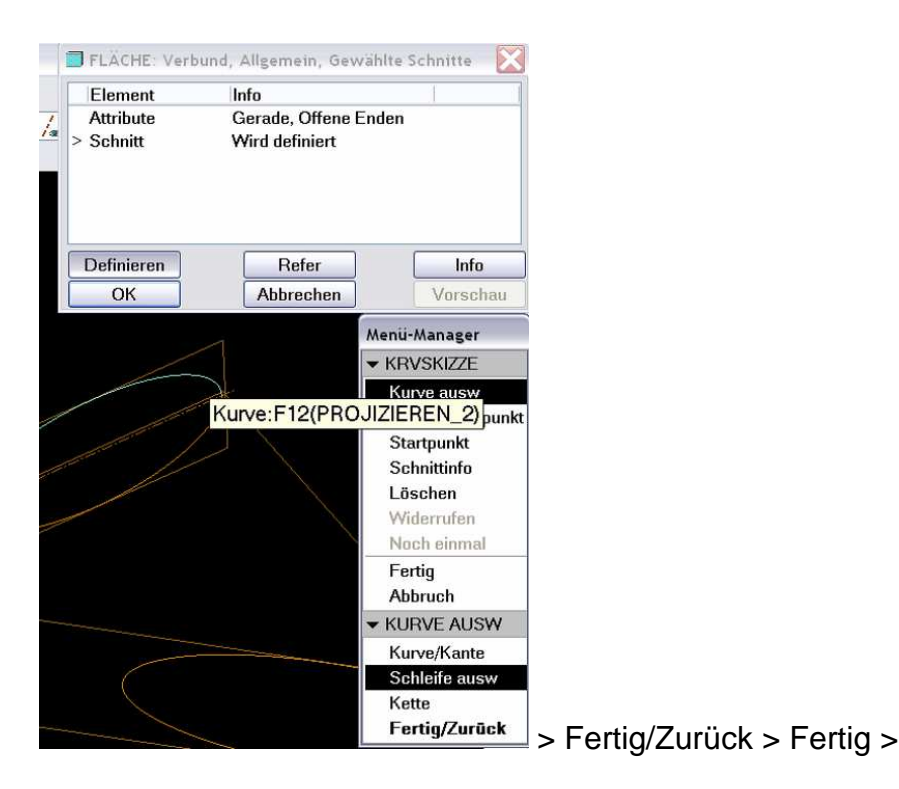

Wenn kein weiterer Schnitt folgt, dann in der Statuszeile auf Nein klicken >

> Schaltfläche Ok im Fenster Fläche Verbund ... anklicken

Fertig!!!